# **GEBRUIK EN INSTALLATIE**

Individuele ruimteregeling

» EASYTRON Connect

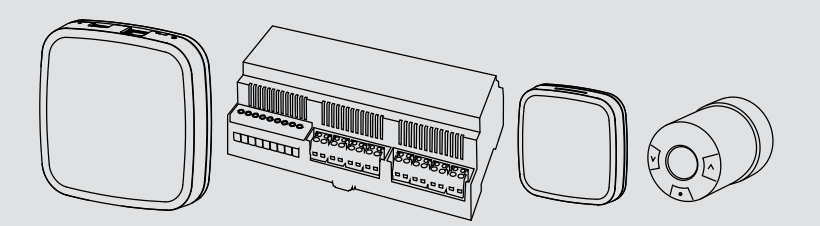

# **STIEBEL ELTRON**

# INHOUD

### BEDIENING

| 1.  | Algemene aanwijzingen                                         | 3   |
|-----|---------------------------------------------------------------|-----|
| 1.1 | Veiligheidsaanwijzingen                                       | _3  |
| 1.2 | Andere aandachtspunten in deze documentatie                   | _ 4 |
| 1.3 | Meeteenheden                                                  | _ 4 |
| 2.  | Veiligheid                                                    | 4   |
| 2.1 | Reglementair gebruik                                          | _4  |
| 2.2 | Algemene veiligheidsaanwijzingen                              | _ 5 |
| 2.3 | Keurmerk                                                      | _ 5 |
| 3.  | Beschrijving van het systeem                                  | 5   |
| 4.  | EASYTRON Connect-app                                          | 7   |
| 4.1 | Gebruikersrollen                                              | _7  |
| 4.2 | Bedrijfsmodi                                                  | _ 8 |
| 4.3 | Warmwaterbereiding                                            | _ 9 |
| 4.4 | Draadloze componenten achteraf uitbreiden                     | _ 9 |
| 5.  | Bediening                                                     | 10  |
| 5.1 | EASYTRON Connect-servoaandrijving radiator ERS                | 10  |
| 6.  | Storingen verhelpen                                           | 11  |
| 6.1 | Statusweergave EASYTRON Connect-centrale EZE                  | 11  |
| 6.2 | Statusweergave EASYTRON Connect-servoaandrijving radiator ERS | 12  |

### INSTALLATIE

| 7.   | Veiligheid                                                         | 12  |
|------|--------------------------------------------------------------------|-----|
| 7.1  | Algemene veiligheidsaanwijzingen                                   | 12  |
| 7.2  | Voorschriften, normen en bepalingen                                | 12  |
| 8.   | Beschrijving van het systeem                                       | 12  |
| 8.1  | Leveringsomvang                                                    | 13  |
| 8.2  | Overig toebehoren                                                  | 13  |
| 9.   | Voorbereiding                                                      | 13  |
| 10.  | Montage                                                            | 13  |
| 10.1 | Montageplaats                                                      | _13 |
| 11.  | Elektrische aansluiting                                            | 14  |
| 12.  | Ingebruikname                                                      | 14  |
| 12.1 | Voorbereidingen                                                    | 14  |
| 12.2 | Eerste ingebruikname                                               | _14 |
| 13.  | Verbinding van de draadloze componenten                            | 18  |
| 13.1 | EASYTRON Connect-verwarmingscontroller voor<br>vloerverwarming EHF | 18  |
| 13.2 | EASYTRON Connect-kamertemperatuurvoeler ERT                        | 20  |
| 13.3 | EASYTRON Connect-servoaandrijving radiator ERS                     | _22 |
| 13.4 | Aansluiting van de verbinding van de draadloze componenten         | _23 |

# BEDIENING Algemene aanwijzingen

| 14.  | Instellingen                                                    | _ 24 |
|------|-----------------------------------------------------------------|------|
| 15.  | Verbindingstest                                                 | _ 24 |
| 15.1 | Verbindingstest aan de EASYTRON Connect-centrale<br>EZE         | _24  |
| 15.2 | Verbindingstest aan de draadloze componenten                    | _24  |
| 15.3 | Ontbrekende verbinding met de EASYTRON Connect-<br>centrale EZE | 26   |
| 15.4 | EASYTRON Connect-repeater ERE                                   | _26  |
| 15.5 | Draadloze componenten naar fabrieksinstelling resetten          | _27  |
| 16.  | Buitendienststelling                                            | _ 28 |
| 16.1 | Draadloze componenten afmelden                                  | _28  |
| 16.2 | Demontage EASYTRON Connect-servoaandrijving radiator ERS        | _28  |
| 17.  | Parameteroverzicht                                              | 29   |
| 17.1 | Systeem                                                         | _29  |
| 17.2 | Ruimte 1 - 24                                                   | _30  |
| 17.3 | Warmtepomp                                                      | _ 33 |
| 17.4 | Storingsmeldingen                                               | _ 33 |
| 17.5 | Configuratie                                                    | _34  |
| 18.  | Technische gegevens                                             | _ 35 |
| 18.1 | Gegevenstabel                                                   | _ 35 |
| GARA | NTIE                                                            |      |

# MILIEU EN RECYCLING

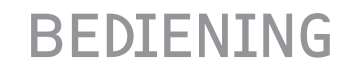

# 1. Algemene aanwijzingen

Het hoofdstuk "Bediening" is bedoeld voor de gebruiker van het toestel en voor de installateur.

Het hoofdstuk "Installatie" is bedoeld voor de installateur.

# Info

Lees deze handleiding voor gebruik zorgvuldig door en bewaar deze. Overhandig de handleiding zo nodig aan een volgende gebruiker.

# 1.1 Veiligheidsaanwijzingen

## 1.1.1 Opbouw van veiligheidsinstructies

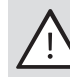

TREFWOORD Soort gevaar

Hier worden de mogelijke gevolgen vermeld wanneer de veiligheidsaanwijzingen genegeerd worden.

► Hier staan maatregelen om gevaren te voorkomen.

# BEDIENING Veiligheid

### 1.1.2 Symbolen, soort gevaar

| Symbool                 | Soort gevaar      |  |
|-------------------------|-------------------|--|
| Ţ                       | Letsel            |  |
| $\overline{\mathbb{A}}$ | Elektrische schok |  |

### 1.1.3 Trefwoorden

| TREFWOORD    | Betekenis                                                                                                    |
|--------------|----------------------------------------------------------------------------------------------------|
| GEVAAR       | Aanwijzingen die leiden tot zwaar letsel of overlijden, wan-<br>neer deze niet in acht genomen worden.          |
| WAARSCHUWING | Aanwijzingen die kunnen leiden tot zwaar letsel of overlij-<br>den, wanneer deze niet in acht genomen worden.   |
| VOORZICHTIG  | Aanwijzingen die kunnen leiden tot middelmatig zwaar of licht letsel, wanneer deze niet in acht genomen worden. |

# 1.2 Andere aandachtspunten in deze documentatie

# 

Algemene aanwijzingen worden aangeduid met het hiernaast afgebeelde symbool.

Lees de aanwijzingsteksten grondig door.

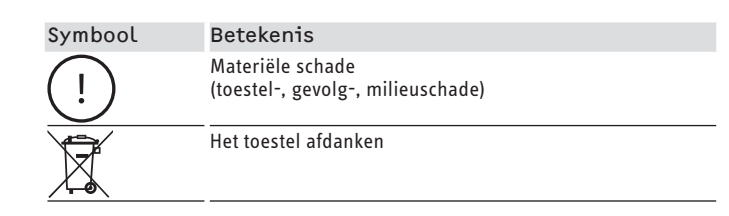

Dit symbool geeft aan dat u iets moet doen. De vereiste handelingen worden stap voor stap beschreven.

# 1.3 Meeteenheden

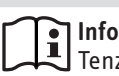

Tenzij anders vermeld, worden alle afmetingen in millimeter aangegeven.

# 2. Veiligheid

# 2.1 Reglementair gebruik

Het toestel is bestemd voor gebruik in een huishoudelijke omgeving. Het kan op een veilige manier bediend worden door ongeschoolde personen. Het toestel kan ook buiten het huishouden gebruikt worden, bijv. in een klein bedrijf, voor zover het op dezelfde wijze gebruikt wordt.

Elk ander gebruik dat verder gaat dan wat hier wordt omschreven, geldt als niet reglementair. Onder reglementair gebruik valt ook

# BEDIENING Beschrijving van het systeem

het in acht nemen van deze handleiding alsmede de handleidingen voor het gebruikte toebehoren.

# 2.2 Algemene veiligheidsaanwijzingen

### WAARSCHUWING letsel

Het toestel kan door kinderen vanaf 8 jaar, alsook door personen met fysieke, zintuiglijke of geestelijke beperkingen of met een gebrek aan ervaring en kennis gebruikt worden op voorwaarde dat er iemand toezicht houdt, of dat ze onderricht zijn hoe ze het toestel veilig moeten gebruiken en begrijpen welke gevaren hiermee gepaard gaan. Kinderen mogen niet met het toestel spelen. Kinderen mogen zonder toezicht het toestel niet reinigen noch gebruikersonderhoudstaken uitvoeren.

# 2.3 Keurmerk

Zie het typeplaatje op het toestel.

# 3. Beschrijving van het systeem

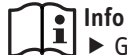

 Gebruik Google Chrome, Safari of Mozilla Firefox met de meest recente versie voor de bediening van het systeem.

# Info

De benaming "Warmtepomp" omvat zowel warmtepompen als all-in-one ventilatietoestellen.

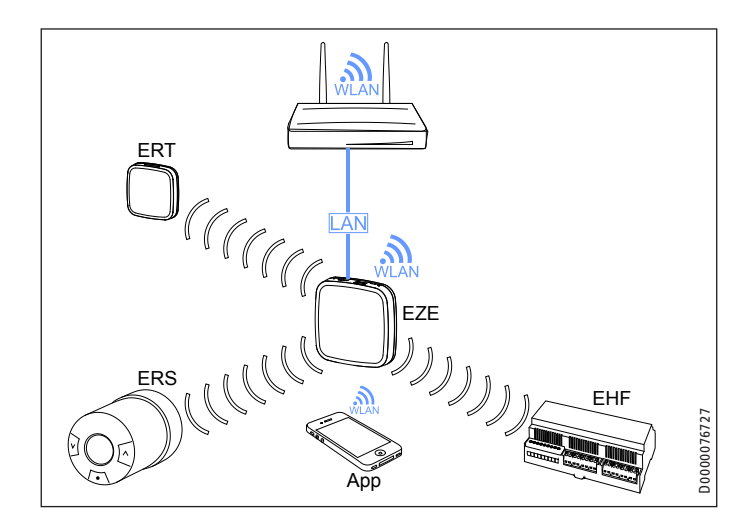

# BEDIENING Beschrijving van het systeem

Met het EASYTRON Connect-systeem wordt de individuele ruimteregeling van verwarmingssystemen in gebouwen gerealiseerd. Het systeem kan via het ISG web worden verbonden met een warmtepomp of zelfstandig werken. Wanneer het systeem verbonden is met een warmtepomp, is individuele ruimteregeling met behoefteaanvraag mogelijk. De bediening kan via de EASYTRON Connect-app gebeuren.

Wanneer een warmtepomp in het systeem geïntegreerd is, zijn de volgende functies beschikbaar:

- Het systeem kan voor de verbonden verwarmingscircuits de stooklijnen van de warmtepomp optimaliseren.
- Het systeem kan voor het ontdooien van de warmtepomp alle verwarmingscircuits openen.
- Het systeem maakt het mogelijk om ruimten te definiëren die door de warmtepomp moeten worden gekoeld.

Het systeem kan worden gebruikt voor verwarmingen met wandradiatoren of vloerverwarmingen.

Met het systeem kunnen 24 ruimten worden geregeld. In elke ruimte kunnen maximaal vier stelaandrijvingen voor radiatoren of kanalen voor vloerverwarming worden aangestuurd.

In combinatie met een regeling voor vloerverwarmingen is een kamertemperatuurvoeler per ruimte vereist.

In het systeem kunnen de volgende componenten geïntegreerd worden:

### EASYTRON Connect-centrale EZE

Het toestel is de centrale besturings- en regelunit en communicatie-interface van het systeem, dat gegevens van de andere draadloze componenten ontvangt en naar deze draadloze componenten verzendt. Het toestel is draadloos (Z-Wave) verbonden met de draadloze componenten.

De optionele communicatie met de warmtepomp vindt plaats via het ISG web (Internet Service Gateway).

# EASYTRON Connect-verwarmingscontroller voor vloerverwarming EHF

Het toestel regelt de vloerverwarming. Met het toestel kunnen acht kanalen met telkens tot drie thermo-elektrische servoaandrijvingen (EFS, niet meegeleverd) geregeld worden.

In het toestel is een repeater geïntegreerd voor het verbeteren van de draadloze dekking. De aparte antenne kan uit het toestel geleid worden voor het verbeteren van de draadloze koppeling.

### EASYTRON Connect-kamertemperatuurvoeler ERT

Het toestel registreert de actuele kamertemperatuur in ruimten met vloerverwarming.

### **EASYTRON Connect-servoaandrijving radiator ERS**

Met het toestel kunnen radiatoren draadloos geregeld worden.

# BEDIENING EASYTRON Connect-app

De servoaandrijvingen passen op alle gangbare merkventielen met M30 x 1,5 mm-aansluiting of RA-adapter. Voor verwarmingsventielen met RAV- en RAVL-aansluiting zijn overeenkomstige adapters verkrijgbaar. Meer adapters zijn verkrijgbaar via de vakhandel.

### **EASYTRON Connect-repeater ERE**

Met het toestel kan de draadloze dekking verbeterd worden.

### EASYTRON-installatiestick EIW (WLAN) en EASYTRON Connectinstallatieset EIL (LAN)

Met deze producten wordt de configuratie van het systeem vergemakkelijkt. Inbellen in het klantennetwerk is niet nodig.

### EASYTRON Connect-app

De app maakt het mogelijk om het systeem te bedienen via mobiele eindtoestellen.

## Serverkoppeling

Wanneer de serverkoppeling geactiveerd is en het systeem met het internet verbonden is, is het mogelijk om het systeem onderweg te bedienen via de EASYTRON Connect-app.

### Z-Wave draadloos systeem

Het Z-Wave draadloos systeem is een draadloze communicatiestandaard die speciaal bestemd is voor gebruik in Smart Home-toepassingen. Z-Wave maakt gebruik van tweeweg-communicatie met terugmelding. Alleen bevestigde telegrammen gelden als succesvol verzonden. Bij communicatiefouten wordt het verzendproces max. drie keer herhaald.

Elk toestel dat via het net werkt, kan de telegrammen van andere toestellen naar het eigen netwerk doorsturen. Daardoor ontstaat een gekoppeld netwerk, dat door de centrale bestuurd wordt. De centrale updatet de routes bij verandering van het netwerk.

# 4. EASYTRON Connect-app

Het systeem kan via een app op mobiele eindtoestellen bediend worden.

- ► Installeer de app op uw mobiele eindtoestel.
- Controleer of uw mobiele eindtoestel zich op hetzelfde netwerk bevindt als het systeem.

# 4.1 Gebruikersrollen

In de app kunnen meerdere gebruikers met verschillende gebruikersrollen beheerd worden.

### Gebruiker

De gebruiker heeft beperkte toegangsrechten tot de instelmogelijkheden van het systeem. De gebruiker kan ruimten regelen waarvoor deze rechten heeft.

# BEDIENING EASYTRON Connect-app

### Beheerder

De beheerder heeft toegang tot alle instelmogelijkheden van het systeem. De beheerder kan alle ruimten beheren. In het gedeelte "Professional" heeft de beheerder beperkte toegangsrechten.

### Installateur

De installateur heeft naast dezelfde rechten als de beheerder volledige toegang tot de instelmogelijkheden in het gedeelte "Professional".

# 4.2 Bedrijfsmodi

De warmtepomp wordt met het systeem standaard in de PRO-GRAMMAMODUS (AUTOMATISCHE MODUS) gebruikt.

U kunt de bedrijfsmodus van de warmtepomp met behulp van de app beïnvloeden wanneer de gekozen actie een wijziging van de bedrijfsmodus veroorzaakt.

# Info

Wanneer de warmtepomp in de NOODWERKING of MA-NUELE WERKING staat, is het niet mogelijk om de bedrijfsmodus via de app te beïnvloeden. Deze bedrijfsmodi worden in de app als storingen voor de werking van de centrale weergegeven.

## Stand-by / STAND-BYWERKING

U kunt de ruimten afzonderlijk naar stand-by schakelen. Er is geen verwarmingsmodus meer.

Wanneer alle ruimten naar de stand-bywerking geschakeld worden en er geen vorstbescherming voor de ruimten nodig is, schakelt de warmtepomp naar de STAND-BYWERKING.

Info In de STAND-BYWERKING is er geen warmwaterbereiding beschikbaar. De vorstbeschermingsfunctie van de warmtepomp is geactiveerd.

Wanneer voor een ruimte de vorstbeschermingsfunctie actief wordt, schakelt de warmtepomp om naar de PROGRAMMAMODUS (AUTOMATISCHE MODUS). De warmtepomp verwarmt de ruimte voordat de ruimte afkoelt.

# Actie ECO

Wanneer u de woning voor een bepaalde tijd verlaat, kunt u met de actie ECO de gevraagde waarde voor de ruimte verlagen naar de ingestelde ECO-temperatuur (nachttemperatuur). Na het verstrijken van de ingestelde tijd schakelt de aanvraag weer om naar de comfort- of ECO-temperatuur (dag- of nachttemperatuur), afhankelijk van de schakeltijd.

# BEDIENING EASYTRON Connect-app

### Actie Vakantie

Wanneer u de woning gedurende een langere periode verlaat, kunt u met de actie Vakantie de gevraagde waarde van de ruimte verlagen naar de vorstbeschermingstemperatuur.

Wanneer voor alle ruimten de actie Vakantie gekozen wordt, schakelt de warmtepomp om naar de STAND-BYWERKING.

# Info

In de STAND-BYWERKING is er geen warmwaterbereiding beschikbaar.

De vorstbeschermingsfunctie van de warmtepomp is geactiveerd.

Na de langere afwezigheid wordt de stand-bywerking weer uitgeschakeld en gaat de warmtepomp naar de PROGRAMMAMODUS (AUTOMATISCHE MODUS).

## **Actie Party**

Met de actie Party kunt u de periode verlengen waarin de warmtepomp naar de comfort-temperatuur (dagtemperatuur) verwarmt. De normale schakeltijden worden voor de gekozen periode uitgezet. Na het verstrijken van de ingestelde tijd schakelt de aanvraag weer om naar de comfort- of ECO-temperatuur (dag- of nachttemperatuur), afhankelijk van de schakeltijd.

# 4.3 Warmwaterbereiding

Via EASYTRON Connect kunt u de instellingen voor de warmwaterbereiding niet uitvoeren.

Voer de instellingen voor het warmwaterprogramma uit op de bedieningseenheid van de warmtepomp. Houd daarbij rekening met de bedienings- en installatiehandleiding van de warmtepomp en de handleidingen van de warmtepompmanager WPM.

# 4.4 Draadloze componenten achteraf uitbreiden

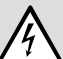

WAARSCHUWING elektrische schok

► Laat de toestellen installeren door een installateur.

# Info

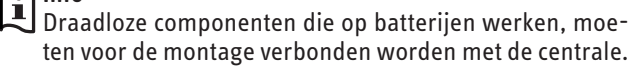

Plaats de draadloze componenten in een omtrek van maximaal 2 tot 3 m rondom de centrale.

U kunt andere componenten via de app of met een computer via de centrale installeren.

## Achteraf uitbreiden via de app

- ▶ Meld u in de app aan als "Beheerder" of "Installateur".
- ► Ga naar het menu "Instellingen".
- ► Ga naar het menu van de centrale.

# BEDIENING Bediening

- Meld u aan met de toegangsgegevens.
- ► Ga naar het menu "Draadloze componenten".
- ► Volg de aanwijzingen in de app.

### Achteraf uitbreiden via de centrale

- Neem het hoofdstuk "Installatie / Verbinding van de draadloze componenten" in acht.
- 5. Bediening

## 5.1 EASYTRON Connect-servoaandrijving radiator ERS

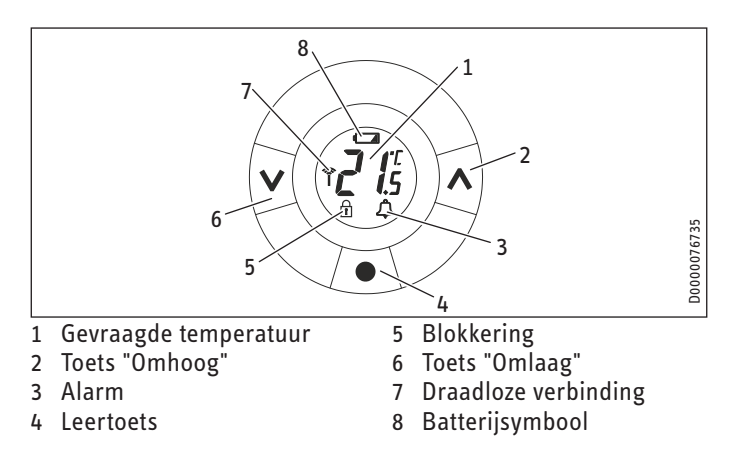

### 5.1.1 Temperatuur instellen

Druk op de toets "Omhoog" of op de toets "Omlaag" om de temperatuur in de ruimte te wijzigen.

### 5.1.2 Dimensie verwarmingselement aanpassen

Met het toestel kunt u onder- of overgedimensioneerde verwarmingselementen in een ruimte compenseren.

Het toestel is standaard ingesteld op P2.

- Druk op de leertoets op het toestel tot op het display een "M" verschijnt.
- Druk nog eens op de toets "Omlaag" tot op het display "Pb" verschijnt.
- Bevestig met de leertoets.
- Kies de gewenste aanpassing met de toets "Omhoog" of de toets "Omlaag".

| Aanpas-<br>sing | Dimensie verwarmingselement                                                 |
|-----------------|-----------------------------------------------------------------------------|
| P1              | Voor overgedimensioneerde verwarmingselementen.                             |
| P2              | Voor correct gedimensioneerde verwarmingselementen.<br>(Fabrieksinstelling) |
| P3              | Voor ondergedimensioneerde verwarmingselementen.                            |

Bevestig met de leertoets.

# BEDIENING Storingen verhelpen

### 5.1.3 Detectie "Venster geopend"

### Info]

UWanneer het toestel bedekt is door gordijnen of meubels, kan de detectie "Venster geopend" beïnvloed worden.

Het toestel beschikt over een detectie "Venster geopend". Wanneer de kamertemperatuur gedurende een periode sterk daalt (bijv. bij ventileren), sluit de radiatorkraan. De radiatorkraan blijft gedurende 30 minuten gesloten. Daarna regelt het toestel weer volgens de instellingen. De detectie "Venster geopend" blijft gedurende 45 minuten geblokkeerd.

### 5.1.4 Antiblokkeerfunctie

Om blokkeren van de radiatorkraan te voorkomen (bijv. door afzettingen), opent en sluit het toestel de radiatorkraan automatisch. Daarna regelt het toestel weer volgens de instellingen.

### 5.1.5 Blokkering activeren

Wanneer u de lokale bediening op het toestel wilt voorkomen, kunt u in het gedeelte "Professional" een blokkering activeren.

- Ga in de app naar het menu "Instellingen" / "Systeem" / "Professional".
- Stel hier in of de lokale bediening voor alle in het systeem aangemelde toestellen geactiveerd of gedeactiveerd dient te worden. Af fabriek is de instelling geactiveerd.

In de ruimte-instellingen kunt u de lokale bediening van de toestellen voor iedere ruimte afzonderlijk activeren of deactiveren. Af fabriek is de instelling geactiveerd.

# 6. Storingen verhelpen

## 6.1 Statusweergave EASYTRON Connect-centrale EZE

| LED                                                                                        | Betekenis                                                                          | Oplossing                                                                                                    |
|--------------------------------------------------------------------------------------------|------------------------------------------------------------------------------------|----------------------------------------------------------------------------------------------------|
| brandt wit                                                                                 | De stroomvoorziening is inge-<br>schakeld.                                         |                                                                                                    |
| brandt wit<br>(beide led's<br>branden na het<br>inschakelen<br>langer dan twee<br>minuten) | Boot-fout                                                                          | Ontkoppel de centrale van de<br>stroomvoorziening. Wacht<br>een minuut. Verbind de<br>centrale weer met de stroom-<br>voorziening. |
| brandt geel                                                                                | Het besturingssysteem wordt gestart.                                               |                                                                                                    |
| knippert groen                                                                             | De verbindingen met het net-<br>werk en het internet worden<br>tot stand gebracht. |                                                                                                    |
| brandt groen                                                                               | De verbindingen met het net-<br>werk en het internet zijn tot<br>stand gebracht.   |                                                                                                    |
| brandt rood                                                                                | Er kon geen verbinding met<br>het netwerk worden gemaakt.                          | LAN: Controleer of er een net-<br>werkkabel aangesloten is.<br>WLAN: Controleer of de toe-<br>gangsgegevens correct zijn.          |

# INSTALLATIE Veiligheid

| LED           | Betekenis   | 0plossing                                                                                                    |
|---------------|-------------|----------------------------------------------------------------------------------------------------|
| knippert rood | Systeemfout | Voer een software-update<br>uit via het internet of via een<br>USB-stick.<br>Informeer uw installateur<br>wanneer de storing blijft<br>bestaan. |

# 6.2 Statusweergave EASYTRON Connectservoaandrijving radiator ERS

| Weergave op<br>het display | Betekenis                                                                       | 0plossing                                                                                                    |
|----------------------------|---------------------------------------------------------------------------------|----------------------------------------------------------------------------------------------------|
| E1<br>E2<br>E3<br>E4       | Defecte servoaandrijving                                                        | Waarschuw de installateur.<br>Vervang de servoaandrijving.                                                                                                    |
| E5                         | Het tot stand brengen van de<br>verbinding met de centrale is<br>niet mogelijk. | Verwijder de batterijen wan-<br>neer de melding langer dan<br>vijf uur blijft bestaan. Plaats<br>de batterijen weer terug. Voer<br>een verbindingstest uit.<br>Meld de servoaandrijving<br>af bij de centrale wanneer<br>de melding verder blijft be-<br>staan. Voer een reset op de<br>servoaandrijving uit. Meld de<br>servoaandrijving weer aan bij<br>de centrale. |

# INSTALLATIE

# 7. Veiligheid

Installatie, ingebruikname, onderhoud en reparatie van het toestel mogen alleen door een gekwalificeerde installateur uitgevoerd worden.

# 7.1 Algemene veiligheidsaanwijzingen

Wij waarborgen de goede werking en de bedrijfszekerheid uitsluitend bij gebruik van originele onderdelen en reserveonderdelen voor het toestel.

# 7.2 Voorschriften, normen en bepalingen

## 👔 Info

Neem alle nationale en regionale voorschriften en bepalingen in acht.

# 8. Beschrijving van het systeem

Het EASYTRON Connect-systeem is verantwoordelijk voor de individuele ruimteregeling in gebouwen. Wanneer een warmtepomp via het ISG web met het systeem verbonden is, is de individuele ruimteregeling met behoefteaanvraag mogelijk.

# INSTALLATIE Voorbereiding

## 8.1 Leveringsomvang

### EASYTRON Connect-centrale EZE

- 1 EASYTRON Connect-centrale EZE
- 1 netvoeding voor de EASYTRON Connect-centrale EZE
- 1 netwerkkabel voor de EASYTRON Connect-centrale EZE

## EASYTRON Connect-starterset ESS

- 1 EASYTRON Connect-centrale EZE
- 1 EASYTRON Connect-verwarmingscontroller voor vloerverwarming EHF
- 3 EASYTRON Connect-kamertemperatuurvoelers ERT
- 1 netvoeding voor de EASYTRON Connect-centrale EZE
- 1 netwerkkabel voor de EASYTRON Connect-centrale EZE

# 8.2 Overig toebehoren

- Internet Service Gateway ISG web
- EASYTRON Connect-servoaandrijving radiator ERS
- EASYTRON Connect-repeater ERE
- EASYTRON Connect-servoaandrijving vloerverwarming EFS
- EASYTRON Connect-adapterset EAD
- USB-LAN-adapter EIL
- EASYTRON-installatiestick EIW (WLAN)
- EASYTRON-installatieset EIL (LAN)

# 9. Voorbereiding

Voor de installatie van het systeem heeft u een computer en een bedraad of draadloos thuisnetwerk nodig.

Om het systeem onderweg te bedienen, heeft u een internettoegang en een mobiel eindtoestel nodig met de geïnstalleerde EASYTRON Connect-app.

# 10. Montage

# 10.1 Montageplaats

Neem bij de selectie van de opstellocatie de volgende vereisten in acht:

- Op de opstellocatie moet een 230 V-geaard stopcontact aanwezig zijn.
- De opstellocatie moet zich centraal binnen de draadloze dekking van de draadloze componenten bevinden.
- Op de opstellocatie moet een LAN-aansluiting beschikbaar zijn naar het klantennetwerk of de opstellocatie moet zich binnen het bereik van het WLAN-klantennetwerk bevinden.
- Stel het toestel op een hoogte van ten minste 70 cm op.

# INSTALLATIE Elektrische aansluiting

# 11. Elektrische aansluiting

### WAARSCHUWING elektrische schok Voer alle aansluitingen en montagewerken betreffende het stroomnet uit conform de nationale en regionale voorschriften.

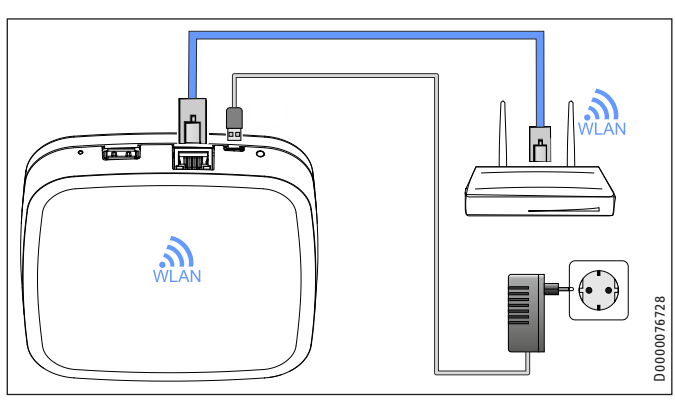

Wanneer u een bedrade verbinding met het klantennetwerk tot stand wilt brengen, verbindt u het toestel via LAN met het netwerk.

De totale kabellengte van de LAN-kabel mag daarbij niet groter zijn dan 100 m.

- Sluit de netvoeding aan op het toestel.
- Steek de netvoeding in een geaard stopcontact.

# 12. Ingebruikname

### Info Wan

Wanneer het toestel met het internet verbonden is en er een software-update geladen wordt, kunnen er extra kosten ontstaan.

# 12.1 Voorbereidingen

- Activeer in de netwerkinstellingen van de computer de automatische adrestoekenning (DHCP).
- ► Let erop dat er geen proxyserver is geactiveerd.

# 12.2 Eerste ingebruikname

### Info Het

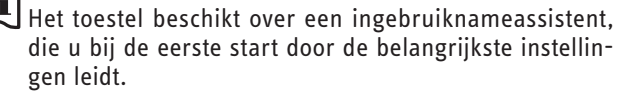

# **INSTALLATIE** Ingebruikname

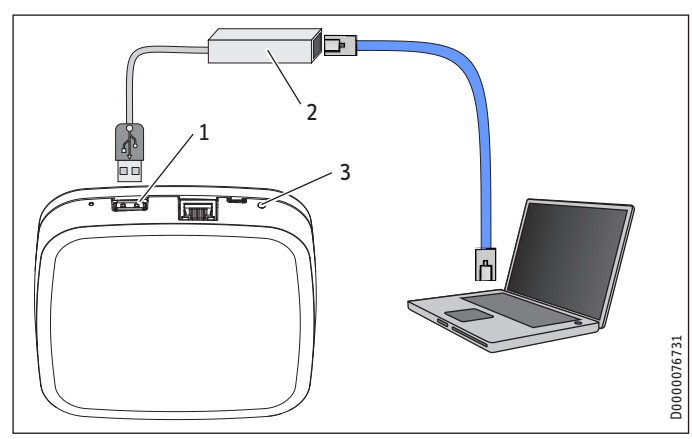

- **USB-aansluiting** 1
- 2 USB-LAN-adapter
- 3 IED

# Aansluiting via LAN met installatieset EIL

Verbind het toestel via de USB-LAN-adapter met de computer:

## Aansluiting via WLAN met installatiestick EIW

# 1 Info

Wijzigingen in WLAN, bijv. een nieuwe router, vereisen dat u het toestel opnieuw configureert.

- ► Steek de installatiestick in de USB-aansluiting. Er wordt een hotspot gegenereerd.
- Verbind de computer met de beschikbare hotspot.

### Aansluiting via WLAN via het klantennetwerk

- **Info** Bij koppeling via WLAN heeft u de toegangsgegevens van het klantennetwerk nodig. Wijzigingen in WLAN, bijv. een nieuwe router, vereisen dat u het toestel opnieuw configureert.
- Verbind het toestel via WI AN met het netwerk.
- Verbind de computer met het netwerk.

## 12.2.1 Ingebruiknameassistent

De ingebruiknameassistent start automatisch in de browser.

| Probleem                                                  | Aansluittype                                      | 0plossing                                                             |
|-----------------------------------------------------------|---------------------------------------------------|-----------------------------------------------------------------------|
| De ingebruiknameassis-<br>ent start niet automa-<br>isch. | Aansluiting via<br>LAN met installa-<br>tieset    | Voer het adres http://10.0.0.1 in<br>de adresregel van de browser in. |
|                                                           | Aansluiting via<br>WLAN met instal-<br>latiestick | Voer het adres http://10.0.0.1 in<br>de adresregel van de browser in. |

# **INSTALLATIE** Ingebruikname

| Probleem | Aansluittype                                                  | Oplossing                                                                                                    |
|----------|---------------------------------------------------------------|----------------------------------------------------------------------------------------------------|
|          | Aansluiting via<br>LAN of WLAN via<br>het klantennet-<br>werk | Roep de router op. Zoek onder<br>"Aangesloten toestellen" naar<br>de EASYTRON-centrale. Voer het<br>daar aangegeven IP-adres in de<br>browser in. |

Volg de aanwijzingen van de ingebruiknameassistent in de browser.

Later kunt u de ingebruiknameassistent via het menu van het toestel opnieuw oproepen.

### Login

**Info** Bij de eerste ingebruikname is geen aanmelding vereist.

### Netwerk

- Verbind het toestel met het klantennetwerk.
- U kunt een verbinding met het netwerk tot stand brengen via de volgende interfaces:
- LAN-verbinding via DHCP met automatische configuratie van de netwerkverbinding
- LAN-verbinding met handmatige instellingen -
- WLAN-verbinding -
- Proxy-verbinding

Breng een verbinding tot stand met het internet om het systeem onderweg te bedienen of updates te laden.

Wanneer het toestel met het internet verbonden is. zoekt het toestel naar een software-update.

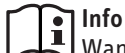

Wanneer het toestel met het internet verbonden is en er een software-update geladen wordt, kunnen er extra kosten ontstaan.

- ► Installeer de software-update wanneer deze beschikbaar is.
- Activeer de verbinding met EASYTRON Connect wanneer u het systeem onderweg wilt bedienen.

### Warmtepomp

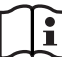

Voor het identificeren van de warmtepomp is het ISG web web. Alleen wanneer het ISG web zich in hetzelfde subnet bevindt, kan het gevonden worden.

Selecteer de warmtepomp die met het systeem verbonden dient te worden.

# INSTALLATIE Ingebruikname

### Energiegenerator

- Wanneer u de werkwijze instelt op "Warmtepomp", kan de gevraagde warmwatertemperatuur via de app ingesteld worden.
- Schakel de individuele ruimteregeling in of uit.

### Ruimten

- Maak de ruimten aan die u via het systeem wilt regelen.
- **•** Bepaal via welk verwarmingscircuit de regeling functioneert.

### Mijn installatie

- ► Geef de installatie een naam.
- Voer de locatie van de installatie met postcode en plaatsnaam in. Op basis van deze gegevens kan in de app het weer voor u weergegeven worden.

## Gebruiker

# Info

De toegangsgegevens zijn nodig voor de toegang tot het menu van het toestel.

- Wijs de gebruiker erop dat deze de toegangsgegevens zorgvuldig bewaart.
- ► Maak een gebruiker aan als Installateur.
- ► Maak een gebruiker aan als Beheerder.

### U kunt in de app op een later tijdstip meer gebruikers toevoegen.

| Gebruikersnaam |  |
|----------------|--|
|                |  |

(

# Wachtwoord

### Datum en tijd

Stel hier in of de datum en de tijd via het internet of de eigen NTP-server gesynchroniseerd of handmatig ingesteld worden.

### 12.2.2 Voltooide ingebruikname

Nadat de configuratie in het klantennetwerk is gelukt, brandt de led aan de zijkant van het apparaat groen. Neem het hoofdstuk "Bediening / Storingen verhelpen / Statusweergave van de EASYTRON Connect-centrale EZE" in acht wanneer de led niet permanent groen brandt.

- Meld de draadloze componenten in het menu van het toestel aan (zie hoofdstuk "Verbinding van de draadloze componenten").
- Voer een gegevensbeveiliging uit.

# 13. Verbinding van de draadloze componenten

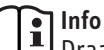

Draadloze componenten die op batterijen werken, moeten voor de montage verbonden worden met de centrale.

Plaats de draadloze componenten in een omtrek van maximaal 2 tot 3 m rondom de centrale.

# lnfo

Uwanneer u in een ruimte verschillende servoaandrijvingen voor radiatoren aanmeldt, is de als eerste aangemelde draadloze component de master-component.

De temperatuur van de master-component wordt in de app weergegeven.

Wanneer in de ruimte ook een kamertemperatuurvoeler aanwezig is, wordt de temperatuur van de kamertemperatuurvoeler in de app weergegeven.

- Voer het IP-adres van de centrale in de adresregel van de browser in (zie het hoofdstuk "Ingebruikname / Eerste ingebruikname / Ingebruiknameassistent").
- Meld u met de toegangsgegevens aan bij de centrale.
- Verbind de centrale met de beschikbare draadloze componenten. Begin met de EASYTRON Connect-verwarmingscontroller voor vloerverwarming EHF.

Neem de afzonderlijke hoofdstukken voor de draadloze componenten in acht.

# 13.1 EASYTRON Connect-verwarmingscontroller voor vloerverwarming EHF

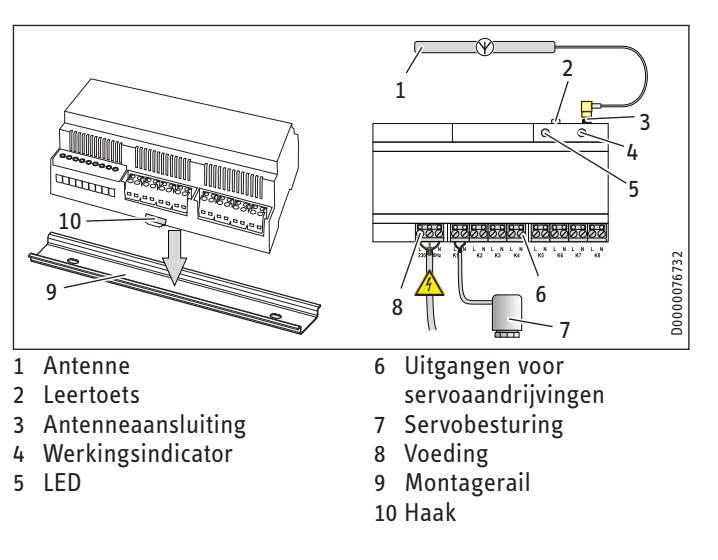

### 13.1.1 Montage

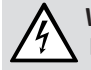

WAARSCHUWING elektrische schok

 Schakel bij alle werkzaamheden de installatie spanningsvrij.

# Info

Het toestel is ontwikkeld voor montage op een montagerail.

- Installeer het toestel in een schakelkast die alleen met gereedschap geopend kan worden, om beschermingsgraad IP 20 te waarborgen.
- Let er bij de keuze van de montageplaats op dat de antenne buiten de schakelkast gemonteerd kan worden.
- Monteer de montagerail van het toestel in de schakelkast van de vloerverwarming.
- Plaats het toestel op de montagerail. Let erop dat de haken vergrendelen.
- Sluit de antenne aan op de antenneaansluiting van het toestel.

👔 Info

Bevestig de antenne pas na aanmelding van alle draadloze componenten buiten de schakelkast.

## 13.1.2 Elektrische aansluiting

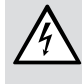

WAARSCHUWING elektrische schok Voer alle aansluitingen en montagewerken betreffen-

de het stroomnet uit conform de nationale en regionale voorschriften.

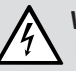

WAARSCHUWING elektrische schok
Schakel bij alle werkzaamheden de installatie spanningsvrij.

- Sluit de thermo-elektrische servoaandrijvingen van de vloerverwarming (EFS, 230 V en werkwijze stroomloos gesloten (NC)) conform de klemmenbezetting op het toestel aan.
- Sluit de spanningsvoorziening conform de klemmenbezetting op het toestel aan.

Wanneer het toestel bedrijfsklaar is, brandt de werkingsindicator groen.

## 13.1.3 Aanmelding op de EASYTRON Connect-centrale EZE

- Ga in de centrale naar het menu "Draadloze componenten" / "Aan- en afmelden" / "Aanmelden".
- Druk gedurende twee seconden op de leertoets op het toestel.
- Wanneer de centrale het toestel herkent, voert u een naam (bijv. begane grond) in.

Druk twee tot drie keer op de leertoets in afstanden van één seconde om de aanmelding te voltooien.

| LED                         | Betekenis                                                           |
|-----------------------------|---------------------------------------------------------------------|
| De led brandt twee seconden | Het tot stand brengen van de verbinding met de centrale is gelukt.  |
| De led knippert snel        | Het tot stand brengen van de verbinding met de centrale is mislukt. |

# Info

Voordat aan de kanalen een ruimte toegewezen kan worden, moet in de overeenkomstige ruimte een EASYTRON Connect-kamertemperatuurvoeler ERT geïnstalleerd worden.

- Neem het hoofdstuk "FASYTRON Connect-kamertemperatuurvoeler ERT" in acht.
- Controleer in het menu "Verbindingsstatus" van de centrale of het aanmelden van het toestel is gelukt.

Wanneer het aanmelden van het toestel is gelukt, wordt in het menu van de centrale een groene punt achter het toestel weergegeven.

Wanneer de verbinding met het toestel niet tot stand is gebracht, neemt u het hoofdstuk "Storingen verhelpen" in acht.

## 13.1.4 Antenne bevestigen

Bevestig de antenne van het toestel met de meegeleverde kleefstrip op de montageplaats.

13.2 EASYTRON Connect-kamertemperatuurvoeler ERT

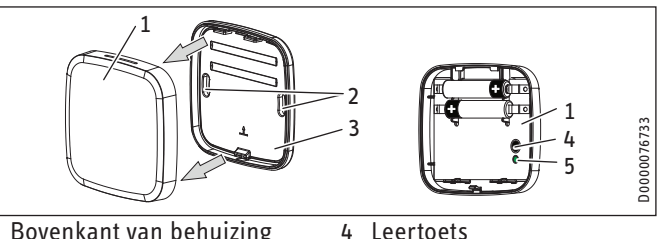

- Bovenkant van behuizing
- Bevestigingsgaten

- 5 IED
- Onderkant van behuizing

### 13.2.1 Behuizing openen

- Trek de bovenkant van de behuizing aan de onderste helft af van de onderkant van de behuizing.
- ► Haak de bovenkant van de behuizing schuin naar boven los.

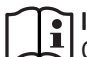

Info

Gebruik geen oplaadbare batterijen (accu's).

Plaats de batterijen in het toestel. Let op de juiste polariteit.

### 13.2.2 Aanmelding op de EASYTRON Connect-centrale EZE

- Ga in de centrale naar het menu "Draadloze componenten" / "Aan- en afmelden" / "Aanmelden".
- Druk op de leertoets op het toestel tot de led knippert.
- Wanneer de centrale het toestel herkent, wijst u aan het toestel een ruimte toe en voert u een naam (bijv. wand links) in.
- Druk op de leertoets om de aanmelding te voltooien.

| LED                         | Betekenis                                                           |
|-----------------------------|---------------------------------------------------------------------|
| De led brandt twee seconden | Het tot stand brengen van de verbinding met de centrale is gelukt.  |
| De led knippert snel        | Het tot stand brengen van de verbinding met de centrale is mislukt. |

Controleer in het menu "Verbindingsstatus" van de centrale of het aanmelden van het toestel is gelukt.

Wanneer het aanmelden van het toestel is gelukt, wordt in het menu van de centrale een groene punt achter het toestel weergegeven.

Wanneer de verbinding met het toestel niet tot stand is gebracht, neemt u het hoofdstuk "Storingen verhelpen" in acht.

### 13.2.3 Montage

- Let er bij de keuze van de montageplaats op dat er in de wand geen elektriciteitskabels en waterleidingen lopen.
- Schroef de onderkant van de behuizing met geschikte pluggen en schroeven door de bevestigingsgaten op de wand vast.

## 13.2.4 Behuizing sluiten

- Plaats de vergrendelhaken van de bovenkant van de behuizing boven op de onderkant van de behuizing.
- Druk de bovenkant van de behuizing onder op de onderkant van de behuizing.

## 13.2.5 Toewijzing van de kanalen

- Ga in de centrale naar het menu "Draadloze componenten" / "Beheren".
- Selecteer de verwarmingscontroller Vloerverwarming.
- ▶ Open het menu "Bewerken".
- ▶ Wijs een ruimte toe aan het kanaal.

13.3 EASYTRON Connect-servoaandrijving radiator ERS

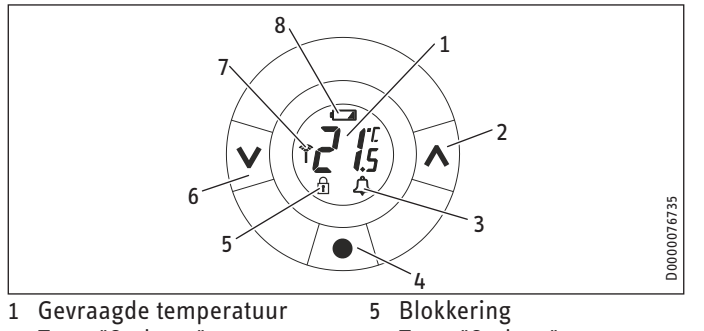

Toets "Omhoog"

- Alarm
- Leertoets

3

- Toets "Omlaag"
- Draadloze verbinding
- Batterijsymbool 8

## 13.3.1 Voorbereidingen

Verwijder de batterijafdekking.

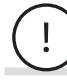

# Materiële schade

Gebruik geen oplaadbare batterijen (accu's).

- Plaats de batterijen in het toestel. Let op de juiste polariteit.
- Sluit het toestel met de batterijafdekking.

Op het display verschijnt een knipperende "M".

## Laadstanden van de batterij

| Weergave op het display  | Betekenis                           |
|--------------------------|-------------------------------------|
| Batterijsymbool knippert | Lading van de batterij is te gering |
| Display knippert         | Lading van de batterij is kritisch  |

# 13.3.2 Aanmelding op de EASYTRON Connect-centrale EZE

► Ga in de centrale naar het menu "Draadloze componenten" / "Aan- en afmelden" / "Aanmelden".

Op het display verschijnt een knipperende "M".

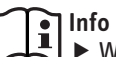

- ► Wanneer er geen knipperende "M" op het displav verschijnt, drukt u gedurende twee seconden op de leertoets op het toestel tot er een "M" verschijnt.
- Druk opnieuw op de leertoets. De "M" gaat knipperen.
- Druk op de leertoets.
- Wanneer de centrale het toestel herkent, wijst u een ruimte toe aan het toestel en voert u een naam (bijv. radiator raamzijde) in.
- Druk op de leertoets om de aanmelding te voltooien.

## 13.3.3 Montage

Vóór de montage moet een knipperende "M" op het display weergegeven worden.

### Info ■ ► ₩

- Wanneer er geen knipperende "M" op het display verschijnt, drukt u gedurende twee seconden op de leertoets op het toestel tot er een "M" verschijnt.
- Druk opnieuw op de leertoets. De "M" gaat knipperen.

## Info 👔

Als toebehoren ontvangt u andere adapters voor het toestel.

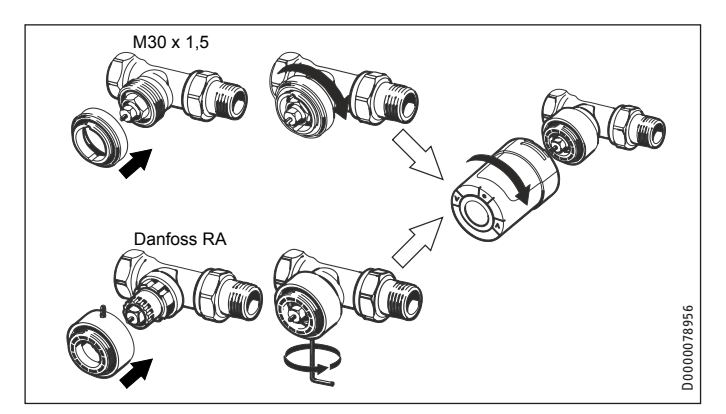

- Schroef eventueel een adapter op de radiatorkraan.
- Schroef het toestel handvast op de adapter.

- Druk gedurende drie seconden op de leertoets tot het display dooft. Het toestel fixeert zich hoorbaar aan de radiatorkraan.
- Controleer in het menu "Verbindingsstatus" van de centrale of het aanmelden van het toestel is gelukt.

Wanneer het aanmelden van het toestel is gelukt, wordt in het menu van de centrale een groene punt achter het toestel weergegeven.

Wanneer de verbinding met het toestel niet tot stand is gebracht, neemt u het hoofdstuk "Storingen verhelpen" in acht.

# 13.4 Aansluiting van de verbinding van de draadloze componenten

### Aansluiting via LAN

► Verwijder de USB-LAN-adapter aan de centrale.

## Aansluiting via WLAN

► Verwijder de installatiestick aan de centrale.

# INSTALLATIE Instellingen

# 14. Instellingen

Via menuoptie "Professional" in het menu van het toestel kunt u andere instellingen (bijv. gevraagde temperaturen) uitvoeren.

Voor het verwarmen van de ruimten kunnen schakeltijden ingesteld worden.

 Controleer de schakeltijden en corrigeer deze schakeltijden naar behoefte.

# 15. Verbindingstest

# **15.1** Verbindingstest aan de EASYTRON Connectcentrale EZE

- Controleer in het menu "Verbindingsstatus" van de centrale of het aanmelden van de draadloze componenten is gelukt.
- Test de verbinding met de draadloze componenten via het menu "Verbindingstest" van de centrale.
- > Druk op de leertoets aan de draadloze componenten.

# 15.2 Verbindingstest aan de draadloze componenten

U kunt de verbindingstest ook direct aan de draadloze componenten uitvoeren.

### 15.2.1 EASYTRON Connect-verwarmingscontroller voor vloerverwarming EHF

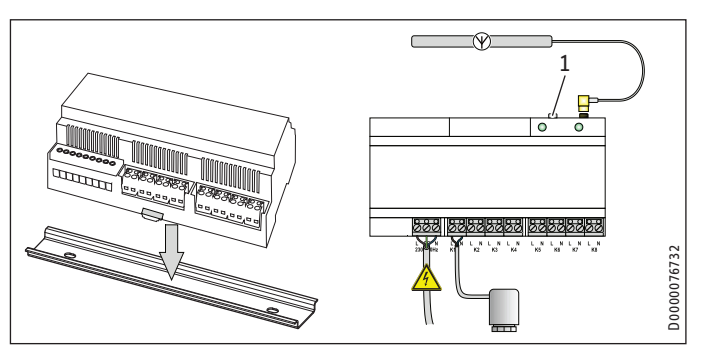

1 Leertoets

Druk drie keer kort na elkaar op de leertoets. Ter bevestiging knippert de led drie keer kort na elkaar.

| LED                         | Betekenis                                                           |
|-----------------------------|---------------------------------------------------------------------|
| De led knippert langzaam    | De verbindingstest wordt uitgevoerd.                                |
| De led brandt twee seconden | Het tot stand brengen van de verbinding met de centrale is gelukt.  |
| De led knippert snel        | Het tot stand brengen van de verbinding met de centrale is mislukt. |

# INSTALLATIE Verbindingstest

### 15.2.2 EASYTRON Connect-kamertemperatuurvoeler ERT

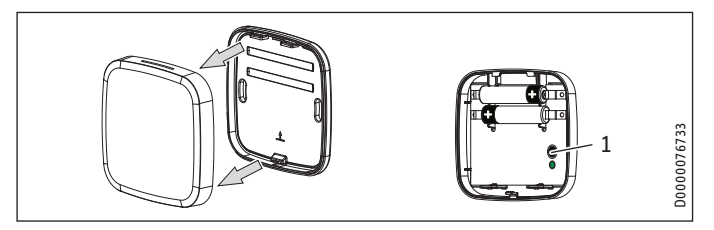

1 Leertoets

Druk drie keer kort na elkaar op de leertoets. Ter bevestiging knippert de led drie keer kort na elkaar.

| LED                         | Betekenis                                                           |
|-----------------------------|---------------------------------------------------------------------|
| De led knippert langzaam    | De verbindingstest wordt uitgevoerd.                                |
| De led brandt twee seconden | Het tot stand brengen van de verbinding met de centrale is gelukt.  |
| De led knippert snel        | Het tot stand brengen van de verbinding met de centrale is mislukt. |

### 15.2.3 EASYTRON Connect-servoaandrijving radiator ERS

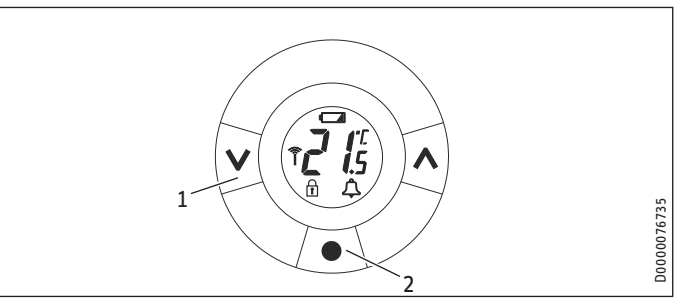

- 1 Toets "Omlaag"
- 2 Leertoets
- Druk gedurende drie seconden op de leertoets tot een "M" weergegeven wordt.
- Druk op de toets "Omlaag" tot op het display "Ll" verschijnt.
- Bevestig met de leertoets.

| Weergave op het display                       | Betekenis                                                           |
|-----------------------------------------------|---------------------------------------------------------------------|
| "LI" dooft                                    | Het tot stand brengen van de verbinding met de centrale is gelukt.  |
| De symbolen "Antenne" en<br>"Alarm" knipperen | Het tot stand brengen van de verbinding met de centrale is mislukt. |

# INSTALLATIE Verbindingstest

## 15.3 Ontbrekende verbinding met de EASYTRON Connect-centrale EZE

Wanneer de verbinding met één of verschillende draadloze componenten niet tot stand gebracht kan worden, is de draadloze dekking onvoldoende.

- Plaats de centrale op een andere locatie.
- Monteer de antenne van de verwarmingscontroller Vloerverwarming op een andere plaats.
- Wanneer u een verwarmingscontroller Vloerverwarming of een repeater gebruikt, kiest u in het menu "Draadloos systeem" van de centrale de functie "Draadloos systeem optimaliseren".
- Wanneer één of verschillende draadloze componenten nog steeds niet verbonden zijn, installeert u de repeater (zie hoofdstuk "EASYTRON Connect-repeater ERE").

## 15.4 EASYTRON Connect-repeater ERE

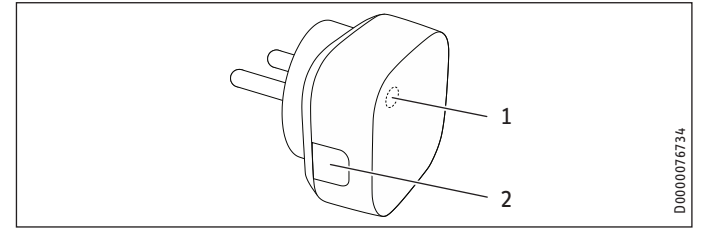

1 LED

2 Leertoets

### 15.4.1 Montage

Steek het toestel in een 230 V-geaard stopcontact dat in de ruimte tussen de centrale en de niet-verbonden draadloze componenten zit. Let erop dat het toestel op een hoogte van ten minste 70 cm gemonteerd wordt.

### 15.4.2 Aanmelding op de EASYTRON Connect-centrale EZE

- Ga in de centrale naar het menu "Draadloze componenten" / "Aan- en afmelden" / "Aanmelden".
- Druk gedurende twee seconden op de leertoets op het toestel.

Nadat de verbinding met de centrale tot stand gebracht is, brandt de led op het toestel.

# INSTALLATIE Verbindingstest

Wanneer de centrale het toestel herkent, voert u een naam (bijv. repeater bovenverdieping) in.

- Kies in het menu "Draadloos systeem" van de centrale de functie "Draadloos systeem optimaliseren".
- Voer een verbindingstest uit voor de niet-verbonden draadloze componenten.

Wanneer de verbinding met één of verschillende draadloze componenten niet tot stand gebracht kan worden, is de draadloze dekking onvoldoende.

- Positioneer de repeater op een andere plaats.
- Wanneer de verbinding nog steeds niet tot stand gebracht kan worden, installeert u nog een repeater.

# 15.5 Draadloze componenten naar fabrieksinstelling resetten

Druk gedurende zeven seconden op de leertoets tot de led knippert.

Nadat de reset is gelukt, brandt de led gedurende twee seconden.

### 15.5.1 EASYTRON Connect-servoaandrijving radiator ERS

Het toestel kan in de gemonteerde en gedemonteerde toestand naar de fabrieksinstellingen gereset worden.

Open het batterijvak en verwijder een batterij.

- Houd de leertoets ingedrukt en plaats de batterij weer terug. Op het display worden alle symbolen en cijfers weergegeven (displaytest).
- Houd de leertoets ingedrukt tot het display dooft en het toestel de radiatorkraan aanstuurt.

Nadat de reset is gelukt, gaat de "M" op het display knipperen.

► Voer de aanmelding op de centrale opnieuw uit.

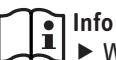

Wanneer het toestel na een reset in het systeem aangemeld is, moet u het toestel uit het systeem afmelden (zie menu "Draadloze componenten" / "Aanen afmelden" / "Draadloze component met fouten verwijderen").

# INSTALLATIE Buitendienststelling

# 16. Buitendienststelling

# 16.1 Draadloze componenten afmelden

- Ga in de centrale naar het menu "Draadloze componenten" / "Aan- en afmelden" / "Afmelden".
- Voer de stappen uit zoals bij de aanmelding (zie hoofdstuk "Verbinding van de draadloze componenten").

# 16.2 Demontage EASYTRON Connectservoaandrijving radiator ERS

- Druk gedurende drie seconden op de leertoets tot een "M" weergegeven wordt.
- ▶ Bevestig met de leertoets. De "M" gaat knipperen.
- Open het batterijvak en verwijder de batterijen.

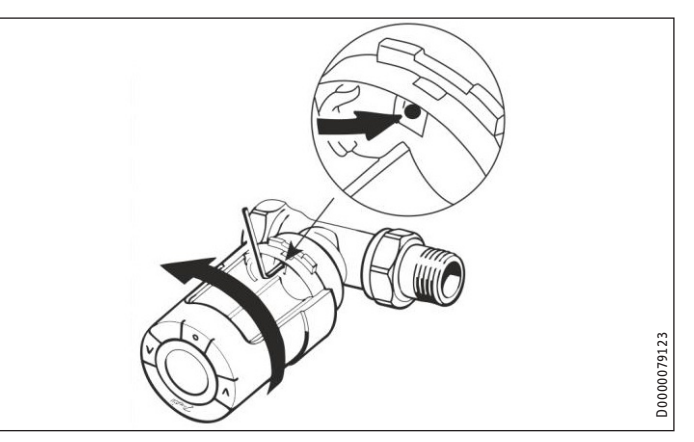

- Steek een inbussleutel in de boring om de adapterring te ontgrendelen.
- Draai het toestel samen met de inbussleutel tegen de wijzers van de klok in om het toestel van de ventieladapter af te schroeven.
- Schroef eventueel de ventieladapter van de radiatorkraan af.

# **17.** Parameteroverzicht

# 17.1 Systeem

| Menuoptie/<br>parameter               | 0pties               | Eenheid | min. | max. | Stan-<br>daard t | Installa-<br>iewaarde | Bijzonder ken-<br>merk                                                                                                    | Beschrijving                                                                                                    |
|---------------------------------------|----------------------|---------|------|------|------------------|-----------------------|----------------------------------------------------------------------------------------------------|----------------------------------------------------------------------------------------------------|
| Koelwerking                           | UIT   AAN            |         |      |      | AAN              |                       |                                                                                                    | Activeer of deactiveer de koelwerking voor alle ruimten.                                                                                                    |
| Lokale bedie-<br>ning                 | UIT   AAN            |         |      | AAN  |                  |                       | Activeer of deactiveer de directe bediening<br>(instelling gevraagde waarde) aan de radia-<br>torthermostaat of de kamertemperatuurvoe-<br>ler.<br>Wanneer u de functie voor individuele ruimten<br>wilt deactiveren, kunt u dat vastleggen via<br>de ruimte-instellingen voor de betreffende<br>ruimte. |                                                                                                    |
| Statusmelding<br>batterij             | UIT                  | %       | 5    | 50   | 10               |                       |                                                                                                    | Wanneer de lading van de batterij lager is dan<br>de hier ingestelde waarde, wordt in de app<br>een melding weergegeven.                                           |
| Aantal kanalen<br>dynamisch<br>debiet | UIT                  |         | 1    | 24   | UIT              |                       | alleen bij vloerver-<br>warming                                                                                                    | Stel in hoeveel ruimten in een verwarmings-<br>circuit deelnemen aan de geforceerde circu-<br>latie.                                                               |
| Nalooptijd dy-<br>namisch debiet      | UIT                  | Min     | 1    | 60   | 5                |                       |                                                                                                    | Wanneer de geforceerde circulatie naar een<br>andere ruimte wisselt, blijft het ventiel in de<br>vorige ruimte gedurende de hier ingestelde<br>nalooptijd geopend. |
| Ontdooien                             | UIT   AAN            |         |      |      | AAN              |                       |                                                                                                    | Wanneer er een ontdooiaanvraag aanwezig<br>is, kan de warmte uit het systeem gebruikt<br>worden.                                                                   |
| Reset                                 | UIT   UIT-<br>VOEREN |         |      |      | UIT              |                       |                                                                                                    | Reset de verwarmingsrelevante parameters<br>naar de fabrieksinstelling. Netwerk- en ge-<br>bruikersgegevens blijven bestaan.                                       |

# 17.2 Ruimte 1 - 24

| Menuoptie/<br>parameter  |                                     | Beschrijving                                                                                                    |
|--------------------------|-------------------------------------|----------------------------------------------------------------------------------------------------|
| INFORMATIE               |                                     |                                                                                                    |
| Bedriifsmodus            | Automatisch                         | De warmtenomn werkt volgens het tijdsprogramma.                                                                             |
| ,                        | Eco                                 | De warmtepomp werkt in de verlaagde werking.                                                                                |
|                          | Party                               | De warmtepomp werkt in de party-werking.                                                                                    |
|                          | Stand-by                            | De warmtepomp bevindt zich in stand-by. De vorstbeschermingsfunctie van de warmtepomp is geactiveerd.                       |
|                          | Vakantie                            | De warmtepomp werkt in de vakantiewerking. De vorstbeschermingsfunctie van de warmtepomp is geactiveerd.                    |
|                          | Looptijd tijdelijke in-<br>stelling | De warmtepomp werkt volgens een handmatige temperatuurrichtlijn.                                                            |
| Status                   | Verwarmen                           | De warmtepomp verwarmt op de comfort-temperatuur (dagtemperatuur).                                                          |
|                          | Uit                                 | De ruimte wordt niet verwarmd.                                                                                              |
|                          | Verwarmingsgrens                    | De ruimte wordt niet verwarmd wanneer de berekende gevraagde aanvoertemperatuur de gevraagde kamertempera-<br>tuur bereikt. |
|                          | Vorstbescherming                    | De vorstbeschermingsfunctie van de warmtepomp is geactiveerd.                                                               |
|                          | Zomer                               | De ruimte wordt niet verwarmd wanneer de warmtepomp in het zomerbedrijf staat.                                              |
|                          | Antiblokkeerbescherming             | De antiblokkeerbescherming voor de vloerverwarming is geactiveerd.                                                          |
| Gevraagde<br>temperatuur |                                     | Weergave van de gevraagde temperatuur in de ruimte.                                                                         |
| Actuele tempe-<br>ratuur |                                     | Weergave van de actuele temperatuur in de ruimte.                                                                           |
| Batterij ventiel<br>14   |                                     | Weergave van de batterijlading.                                                                                             |
| Batterij voeler<br>14    |                                     | Weergave van de batterijlading.                                                                                             |
| Ventiel 14               |                                     | Weergave van de actuele ventielstand van de vloerverwarming.                                                                |
| Aanvraag                 |                                     | Weergave van de gevraagde temperatuur die voor de voorziening van de verwarmingscircuits doorgegeven wordt.                 |
| ISG HK 1-n               |                                     | Weergave van de actuele temperatuur van het verwarmingscircuit.                                                             |

| Menuoptie/<br>parameter | 0pties                                 | Eenheid | min. | max. | Stan-<br>daard      | Installa-<br>tiewaarde | Bijzonder ken-<br>merk     | Beschrijving                                                                                                    |
|-------------------------|----------------------------------------|---------|------|------|---------------------|------------------------|----------------------------|----------------------------------------------------------------------------------------------------|
| BASISIN-<br>STELLING    |                                        |         |      |      |                     |                        |                            |                                                                                                    |
| Aanvraag                | AT-rege-<br>ling   Ruim-<br>teregeling |         | 1    | 2 F  | Ruimterege-<br>ling |                        | alleen met warm-<br>tepomp | Stel in of de regeling weersafhankelijk (via de<br>buitentemperatuurvoeler) of op basis van de<br>kamertemperatuur plaatsvindt.<br>AT-regeling: Weersafhankelijke regeling via de<br>buitentemperatuurregistratie en berekening<br>van de gevraagde waarde via de stooklijn. De<br>ruimtefactor en de gevraagd-actueel-verge-<br>lijking van de kamertemperatuur resulteren<br>in de benodigde gevraagde verwarmingscir-<br>cuitwaarde.<br>Ruimteregeling: Regeling zonder weersin-<br>vloeden. De ruimteregeling vindt plaats via<br>de gevraagd-actueel-vergelijking van de<br>kamertemperatuur en de berekening van de<br>gevraagde verwarmingscircuitwaarde via het<br>PI-regelalgoritme. |
| Kamerthermo-<br>staat   | UIT                                    | °K      | 0,1  | 5    | 0,1                 |                        |                            | Wanneer de gevraagde kamertemperatuur<br>met de hier ingestelde waarde overschreden<br>wordt, sluiten de ventielen van de vloerver-<br>warming.                                                                                                    |
| Tarieflading            | UIT                                    | °K      | 0    | 15   | UIT                 |                        | alleen met warm-<br>tepomp | Wanneer er voordelige stroom beschikbaar<br>is (bijv. fotovoltaïsch), worden de vrijgegeven<br>ruimten met de hier ingestelde temperatuur<br>boven de gevraagde waarde verwarmd.<br>De warmtepomp definieert de periode (SG<br>Ready).                                                                                                    |
| Standaard-<br>naam      |                                        |         |      |      |                     |                        |                            | Naam van de ruimte.                                                                                                    |
| RUIMTE-IN-<br>STELLING  |                                        |         |      |      |                     |                        |                            |                                                                                                    |

| Menuoptie/<br>parameter                | 0pties               | Eenheid | min.                                   | max.                       | Stan-<br>daard | Installa-<br>tiewaarde | Bijzonder ken-<br>merk     | Beschrijving                                                                                                    |
|----------------------------------------|----------------------|---------|----------------------------------------|----------------------------|----------------|------------------------|----------------------------|----------------------------------------------------------------------------------------------------|
| Behaaglijke<br>temperatuur             |                      | °C      | Nachttem-<br>peratuur                  | 28                         | 21             |                        |                            | Stel de gewenste gevraagde kamertempera-<br>tuur in.                                                                                            |
| Nachttempe-<br>ratuur                  |                      | °C      | Vorstbe-<br>schermings-<br>temperatuur | Behaaglijke<br>temperatuur | 18             |                        |                            | Stel de gewenste gevraagde kamertempera-<br>tuur in.                                                                                            |
| Vorstbescher-<br>mingstempe-<br>ratuur |                      | °C      | 10                                     | Nachttem-<br>peratuur      | 16             |                        |                            | Stel de gewenste gevraagde kamertempera-<br>tuur in.                                                                                            |
| Inschakelopti-<br>malisering           | UIT                  | h       | 0,5                                    | 8                          | UIT            |                        |                            | Stel de maximale voorplaatsing van de in-<br>schakeltijd in afhankelijk van de buitentem-<br>peratuur.                                          |
| VERWAR-<br>MINGSMODUS                  |                      |         |                                        |                            |                |                        |                            |                                                                                                    |
| Regeling ver-<br>sterking              |                      | % / K   | 0,5                                    | 10,0                       | 0,2            |                        | alleen met warm-<br>tepomp | Stel de versterking voor de PI-regelaar van de individuele ruimteregeling in.                                                                   |
| Regeling bij-<br>steltijd              |                      | Min     | 5                                      | 240                        | 120            |                        | alleen met warm-<br>tepomp | Stel de bijsteltijd voor de PI-regelaar van de individuele ruimteregeling in.                                                                   |
| Regeling de-<br>tectietijd             |                      | Min     | 1                                      | 30                         | 15             |                        | alleen met warm-<br>tepomp | Stel de detectietijd voor de PI-regelaar van de individuele ruimteregeling in.                                                                  |
| KOELWER-<br>KING                       |                      |         |                                        |                            |                |                        |                            |                                                                                                    |
| Vrijgave koel-<br>werking              | UIT   AAN            |         |                                        |                            | UIT            |                        |                            | Leg de ruimten vast die vrijgegeven zijn voor<br>de koelwerking.                                                                                |
| Kamerthermo-<br>staat                  | UIT                  | °K      | 0,1                                    | 5                          | 0,1            |                        | alleen met warm-<br>tepomp | Wanneer de gevraagde kamertemperatuur<br>met de hier ingestelde waarde niet bereikt<br>wordt, sluiten de ventielen van de vloerver-<br>warming. |
| RESET                                  |                      |         |                                        |                            |                |                        |                            |                                                                                                    |
| Reset                                  | UIT   UIT-<br>VOEREN |         |                                        |                            | UIT            |                        |                            | Reset de verwarmingsrelevante parameters<br>naar de fabrieksinstelling. Netwerk- en ge-<br>bruikersgegevens blijven bestaan.                    |

# 17.3 Warmtepomp

| Menuoptie/<br>parameter  | 0pties               | Bijzonder kenmerk     | Beschrijving                                                                           |
|--------------------------|----------------------|-----------------------|----------------------------------------------------------------------------------------|
|                          |                      |                       |                                                                                        |
| INFORMATIE               |                      |                       |                                                                                        |
| Status                   | VERWAR-<br>MEN   UIT | alleen met warmtepomp | Informatie of de energiegenerator een verwarmingsaanvraag bedient of uitgeschakeld is. |
| Actuele tempe-<br>ratuur |                      | alleen met warmtepomp | Weergave van de actuele temperatuur van de warmtepomp.                                 |
| Retour                   |                      | alleen met warmtepomp | Weergave van de actuele retourtemperatuur van de warmtepomp.                           |
| BASISIN-<br>STELLING     |                      |                       |                                                                                        |
| Standaard-<br>naam       |                      | alleen met warmtepomp | Naam van de warmtepomp.                                                                |

# 17.4 Storingsmeldingen

| Menuoptie/<br>parameter | 0pties      | Eenheid | min. | max. | Stan-<br>daard | Installa-<br>tiewaarde | Bijzonder ken-<br>merk |                           | Beschrijving |
|-------------------------|-------------|---------|------|------|----------------|------------------------|------------------------|---------------------------|--------------|
| Reset                   | UIT   RESET |         |      |      | UIT            |                        |                        | Wis de storingsmeldingen. |              |

# 17.5 Configuratie

| Menuoptie/<br>parameter     | 0pties             | Eenheid | min. | max. | Stan-<br>daard | Installa-<br>tiewaarde | Bijzonder ken-<br>merk     | Beschrijving                                                                                        |
|-----------------------------|--------------------|---------|------|------|----------------|------------------------|----------------------------|----------------------------------------------------------------------------------------------------|
| INFORMATIE                  |                    |         |      |      |                |                        |                            |                                                                                                    |
| Meetwaarden:                |                    |         |      |      |                |                        |                            |                                                                                                    |
| HZ1-24: RF                  |                    |         |      |      |                |                        |                            | Weergave van de actuele temperatuur aan de radiatorthermostaten en de kamertempera-<br>tuurvoelers. |
| Ruimtetoewij-<br>zing:      |                    |         |      |      |                |                        |                            |                                                                                                    |
| Ruimte 1 - 24               |                    |         |      |      |                |                        | alleen met warm-<br>tepomp | Weergave welke ruimte aan welk verwar-<br>mingscircuit toegewezen is.                               |
| FUNCTIE<br>RUIMTE<br>1 - 24 |                    |         |      |      |                |                        |                            |                                                                                                    |
| Voorziening                 | UIT   HK1  <br>HK2 |         |      |      | UIT            |                        | alleen met warm-<br>tepomp | Wijs de ruimten toe aan bestaande verwar-<br>mingscircuits.                                         |
| Kamervoeler                 |                    |         |      |      | UIT            |                        |                            | Naam van de kamertemperatuurvoeler in de toegewezen ruimte.                                         |
| Ventiel 14                  |                    |         |      |      | UIT            |                        |                            | Naam van de radiatorthermostaat of de vloer-<br>verwarming in de toegewezen ruimte.                 |
| HARDWARE:                   |                    |         |      |      |                |                        |                            |                                                                                                    |
| Compensa-<br>tie:           |                    |         |      |      |                |                        |                            |                                                                                                    |
| RF1-RF24                    |                    |         | -5 ! | 5 (  | D              |                        |                            | Temperatuurcompensatie van de kamertem-<br>peratuurvoeler.                                          |
| Uitgang:                    |                    |         |      |      |                |                        |                            |                                                                                                    |
| Test                        | UIT   Uit-<br>gang |         |      |      | UIT            |                        |                            | Test de kanalen van de vloerverwarming.                                                             |

# INSTALLATIE Technische gegevens

# **18.** Technische gegevens

## 18.1 Gegevenstabel

### 18.1.1 EASYTRON Connect-centrale EZE

|                                 |     | EZE               |
|---------------------------------|-----|-------------------|
|                                 |     | 237737            |
| Werkingsgebied                  |     |                   |
| Temperatuurtoepassingsgebied    | °C  | -10+50            |
| Elektrische gegevens            |     |                   |
| Verbruik                        | W   | 5                 |
| Voedingsspanning                | V   | 5                 |
| Netaansluiting voedingsgedeelte |     | 1/N ~ 230 V 50 Hz |
| Uitvoeringen                    |     |                   |
| Kleur                           |     | wit               |
| Montagetype                     |     | Staand toestel    |
| Afmetingen                      |     |                   |
| Hoogte                          | mm  | 124               |
| Breedte                         | mm  | 124               |
| Diepte                          | mm  | 28                |
| Gewichten                       |     |                   |
| Gewicht                         | kg  | 0,170             |
| Aansluitingen                   |     |                   |
| USB                             |     | 2.0               |
| 10/100 Ethernet                 |     | RJ 45             |
| Z-Wave draadloos                | MHz | 868,42            |
| WLAN                            |     | 802.11 b/g/n      |
| Waarden                         |     |                   |
| Opslag- en transporttemperatuur | °C  | -25+60            |

# 18.1.2 EASYTRON Connect-verwarmingscontroller voor vloerverwarming EHF

|                                              |     | EHF                                       |
|----------------------------------------------|-----|-------------------------------------------|
|                                              |     | 237736                                    |
| Werkingsgebied                               |     |                                           |
| Temperatuurtoepassingsgebied                 | °C  | -10+50                                    |
| Elektrische gegevens                         |     |                                           |
| Verbruik                                     | VA  | 5                                         |
| Max. belastbaarheid van relaisuit-<br>gangen | A   | 1 A                                       |
| Uitvoeringen                                 |     |                                           |
| Kleur                                        |     | grijs                                     |
| Montagetype                                  |     | DIN-rail                                  |
| Beveiligingsklasse                           |     | II (bij montage in een verdeler-<br>kast) |
| Beschermingsgraad (IP)                       |     | IPoo                                      |
| Afmetingen                                   |     |                                           |
| Hoogte                                       | mm  | 91                                        |
| Breedte                                      | mm  | 160                                       |
| Diepte                                       | mm  | 58                                        |
| Gewichten                                    |     |                                           |
| Gewicht                                      | kg  | 0,25                                      |
| Aansluitingen                                |     |                                           |
| Z-Wave draadloos                             | MHz | 868,42                                    |
| Waarden                                      |     |                                           |
| Opslag- en transporttemperatuur              | °C  | -25+60                                    |

### 18.1.3 EASYTRON Connect-servoaandrijving vloerverwarming EFS

|                        |    | EFS    |
|------------------------|----|--------|
|                        |    | 237740 |
| Elektrische gegevens   |    |        |
| Nominale spanning      | V  | 230    |
| Frequentie             | Hz | 50/60  |
| Inschakelstroom max.   | A  | 0,55   |
| Uitvoeringen           |    |        |
| Beschermingsgraad (IP) |    | IP 54  |
| Beveiligingsklasse     |    |        |
| Afmetingen             |    |        |
| Hoogte                 | mm | 52,5   |
| Breedte                | mm | 44,3   |
| Diepte                 | mm | 48,4   |
| Gewichten              |    |        |
| Gewicht                | kg | 0,1    |

## 18.1.4 EASYTRON Connect-kamertemperatuurvoeler ERT

|                                 |     | ERT                  |
|---------------------------------|-----|----------------------|
|                                 |     | 237738               |
| Werkingsgebied                  |     |                      |
| Temperatuurtoepassingsgebied    | °C  | -10+50               |
| Elektrische gegevens            |     |                      |
| Voeding                         |     | Batterij 2*1,5 V AAA |
| Uitvoeringen                    |     |                      |
| Kleur                           |     | wit                  |
| Montagetype                     |     | Opbouw               |
| Afmetingen                      |     |                      |
| Hoogte                          | mm  | 79                   |
| Breedte                         | mm  | 79                   |
| Diepte                          | mm  | 18                   |
| Gewichten                       |     |                      |
| Gewicht                         | kg  | 0,075                |
| Aansluitingen                   |     |                      |
| Z-Wave draadloos                | MHz | 868,42               |
| Waarden                         |     |                      |
| Opslag- en transporttemperatuur | °C  | -25+65               |

# INSTALLATIE Technische gegevens

## 18.1.5 EASYTRON Connect-servoaandrijving radiator ERS

|                                    |     | ERS                                  |
|------------------------------------|-----|--------------------------------------|
|                                    |     | 237741                               |
| Werkingsgebied                     |     |                                      |
| Temperatuurtoepassingsgebied       | °C  | 0+40                                 |
| Verwarmingsaanvoertemperatuur max. | °C  | 90                                   |
| Mechanische belastbaarheid         | N   | 70                                   |
| Maximaal insteltraject             | mm  | 4,5                                  |
| Elektrische gegevens               |     |                                      |
| Voeding                            |     | Batterij 2*1,5 V AA                  |
| Instelsignaal                      |     | Lineair                              |
| Uitvoeringen                       |     |                                      |
| Kleur                              |     | wit                                  |
| Afmetingen                         |     |                                      |
| Lengte                             | m   | 0,091                                |
| Diameter                           | _mm | 51                                   |
| Gewichten                          |     |                                      |
| Gewicht                            | kg  | 0,195                                |
| Aansluitingen                      |     |                                      |
| Z-Wave draadloos                   | MHz | 868,42                               |
| Waarden                            |     |                                      |
| Opslag- en transporttemperatuur    | °C  | -20+65                               |
| Spindelbeweging                    |     | 23 mm aan het ventiel (1 mm/<br>sec) |

### 18.1.6 EASYTRON Connect-repeater ERE

|                                 |           | ERE                 |
|---------------------------------|-----------|---------------------|
|                                 |           | 237743              |
| Werkingsgebied                  |           |                     |
| Temperatuurtoepassingsgebied    | <u>°C</u> | 0+40                |
| Elektrische gegevens            |           |                     |
| Verbruik                        | W         | 1,2                 |
| netaansluiting                  |           | 1/N ~ 230 V 50 Hz   |
| Uitvoeringen                    |           |                     |
| Kleur                           |           | wit                 |
| Montagetype                     |           | Stopcontactapparaat |
| Afmetingen                      |           |                     |
| Hoogte                          | mm        | 46                  |
| Breedte                         | mm        | 46                  |
| Diepte                          | mm        | 61                  |
| Gewichten                       |           |                     |
| Gewicht                         | kg        | 0,038               |
| Aansluitingen                   |           |                     |
| Z-Wave draadloos                | MHz       | 868,42              |
| Waarden                         |           |                     |
| Opslag- en transporttemperatuur | °C        | -20+80              |

# Garantie

Voor toestellen die buiten Duitsland zijn gekocht, gelden de garantievoorwaarden van onze Duitse ondernemingen niet. Bovendien kan in landen waar één van onze dochtermaatschappijen verantwoordelijk is voor de verkoop van onze producten, alleen garantie worden verleend door deze dochtermaatschappij. Een dergelijk garantie wordt alleen verstrekt, wanneer de dochtermaatschappij eigen garantievoorwaarden heeft gepubliceerd. In andere situaties wordt er geen garantie verleend.

Voor toestellen die in landen worden gekocht waar wij geen dochtermaatschappijen hebben die onze producten verkopen, verlenen wij geen garantie. Een eventueel door de importeur verzekerde garantie blijft onverminderd van kracht.

# Milieu en recycling

Wij verzoeken u ons te helpen ons milieu te beschermen. Doe de materialen na het gebruik weg overeenkomstig de nationale voorschriften.

# NOTITIES

### Deutschland

STIEBEL ELTRON GmbH & Co. KG Dr.-Stiebel-Straße 33 | 37603 Holzminden Tel. 05531 702-0 | Fax 05531 702-480 info@stiebel-eltron.de www.stiebel-eltron.de

### Verkauf Kundendienst Ersatzteilverkauf

Tel. 05531 702-110 | Fax 05531 702-95108 | info-center@stiebel-eltron.de Tel. 05531 702-111 | Fax 05531 702-95890 | kundendienst@stiebel-eltron.de www.stiebel-eltron.de/ersatzteile | ersatzteile@stiebel-eltron.de

### Australia

STIEBEL ELTRON Australia Pty. Ltd. 294 Salmon Street | Port Melbourne VIC 3207 Tel. 03 9645-1833 | Fax 03 9644-5091 info@stiebel-eltron.com.au www.stiebel-eltron.com.au

#### Austria

STIEBEL ELTRON Ges.m.b.H. Gewerbegebiet Neubau-Nord Margaritenstraße 4 A | 4063 Hörsching Tel. 07221 74600-0 | Fax 07221 74600-42 www.stiebel-eltron.fi info@stiebel-eltron.at www.stiebel-eltron.at

#### Belgium

STIEBEL ELTRON byba/sprl Tel. 02 42322-22 | Fax 02 42322-12 info@stiebel-eltron.be www.stiebel-eltron.be

### China

STIEBEL ELTRON (Tianiin) Electric Appliance Co., Ltd. Plant C3, XEDA International Industry City info@stiebel-eltron.hu Xiging Economic Development Area 300385 Tianiin Tel. 022 8396 2077 | Fax 022 8396 2075 info@stiebeleltron.cn www.stiebeleltron.cn

### Czech Republic

STIEBEL ELTRON spol. s r.o. Dopraváků 749/3 | 184 00 Praha 8 Tel. 251116-111 | Fax 235512-122 info@stiebel-eltron.cz www.stiehel-eltron.cz

### Finland

STIEBEL ELTRON OY Kapinakuja 1 | 04600 Mäntsälä Tel. 020 720-9988 info@stiebel-eltron.fi

### France

STIEBEL ELTRON SAS 7-9, rue des Selliers B.P 85107 | 57073 Metz-Cédex 3 't Hofveld 6 - D1 | 1702 Groot-Bijgaarden Tel. 0387 7438-88 | Fax 0387 7468-26 info@stiebel-eltron.fr www.stiebel-eltron.fr

### Hungarv

STIFREI FITRON Kft Gyár u. 2 | 2040 Budaörs Tel. 01 250-6055 | Fax 01 368-8097 www.stiebel-eltron.hu

#### lapan

NIHON STIEBEL Co. Ltd. Kowa Kawasaki Nishiguchi Building 8F 66-2 Horikawa-Cho Saiwai-Ku | 212-0013 Kawasaki Tel. 044 540-3200 | Fax 044 540-3210 info@nihonstiebel.co.jp www.nihonstiebel.co.ip

### Netherlands

STIEBEL ELTRON Nederland B.V. Daviottenweg 36 | 5222 BH 's-Hertogenbosch Tel. 073 623-0000 | Fax 073 623-1141 info@stiebel-eltron.nl www.stiebel-eltron.nl

#### New Zealand

Stiebel Eltron NZ Limited 61 Barrys Point Road | Auckland 0622 Tel. +64 9486 2221 info@stiebel-eltron.co.nz www.stiebel-eltron.co.nz

### Poland

STIEBEL ELTRON Polska Sp. z 0.0. ul Działkowa 2 | 02-234 Warszawa Tel. 022 60920-30 | Fax 022 60920-29 biuro@stiebel-eltron.pl www.stiebel-eltron.pl

#### Russia

STIEBEL ELTRON LLC RUSSIA Urzhumskava street 4. building 2 | 129343 Moscow Tel. +7 495 125 0 125 info@stiebel-eltron.ru www.stiebel-eltron.ru

### Slovakia

STIEBEL ELTRON Slovakia, s.r.o. Hlavná 1 | 058 01 Poprad Tel. 052 7127-125 | Fax 052 7127-148 info@stiebel-eltron.sk www.stiebel-eltron.sk

### South Africa

STIEBEL ELTRON Southern Africa (PTY) Ltd 30 Archimedes Road Wendywood Johannesburg, 2090 Tel. +27 10 001 85 47 info@stiebel-eltron.co.za www.stiebel-eltron.co.za

#### Switzerland

STIEBEL ELTRON AG Industrie West Gass 8 | 5242 Lupfig Tel. 056 4640-500 Fax 056 4640-501 info@stiebel-eltron.ch www.stiebel-eltron.ch

#### Thailand

STIEBEL ELTRON Asia Ltd. 469 Moo 2 Tambol Klong-lik Amphur Bangpa-In | 13160 Avutthava Tel. 035 220088 | Fax 035 221188 info@stiebeleltronasia.com www.stiebeleltronasia.com

### United Kingdom and Ireland

STIEBEL ELTRON UK Ltd. Unit 12 Stadium Court Stadium Road | CH62 3RP Bromborough Tel. 0151 346-2300 | Fax 0151 334-2913 info@stiebel-eltron.co.uk www.stiebel-eltron.co.uk

### United States of America

STIEBEL ELTRON, Inc. 17 West Street | 01088 West Hatfield MA Tel. 0413 247-3380 | Fax 0413 247-3369 info@stiebel-eltron-usa.com www.stiebel-eltron-usa.com

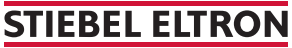

348538-45037-9826 331094-45037-9826

< 8

Irrtum und technische Änderungen vorbehalten! | Subject to errors and technical changes! | Sous réserve d'erreurs et de modifications techniques! | Onder voorbehoud van vergissingen en technische wijzigingen! | Salvo error o modificacióntécnica! | Excepto erro ou alteração técnica | Zastrzeżonezmiany techniczne i ewentual ne błędy | Omylya technické změny jsou vyhrazeny! | A muszaki változtatások és tévedések jogát fenntartjuk! | Отсутствие ошибок не гарантируется. Возможны технические изменения. | Chyby a technické zmeny sú vyhradené! Stand 9734